# Setting up Direct Deposit

### **Login to Direct Access**

1. Click the Pay icon

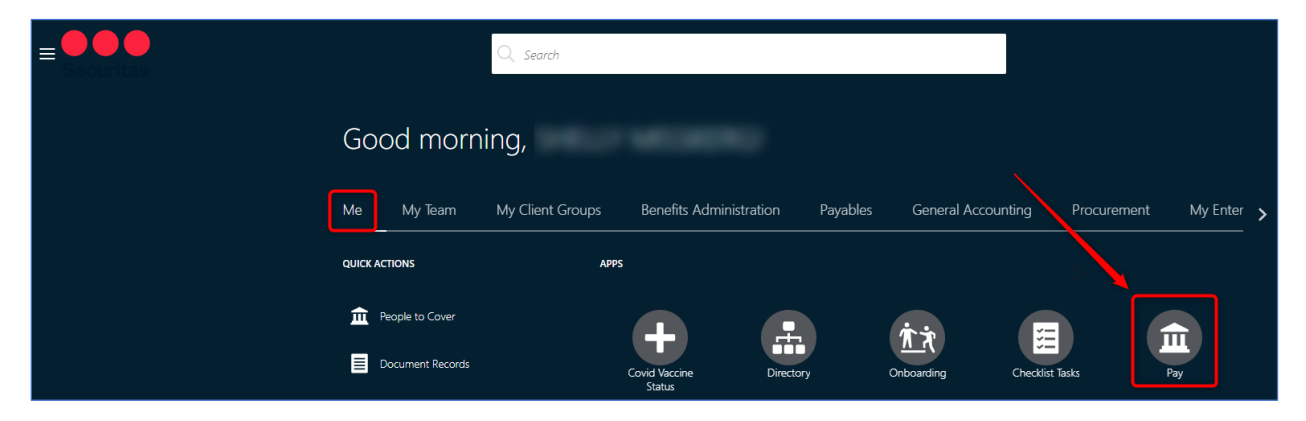

2. Select Payment Methods

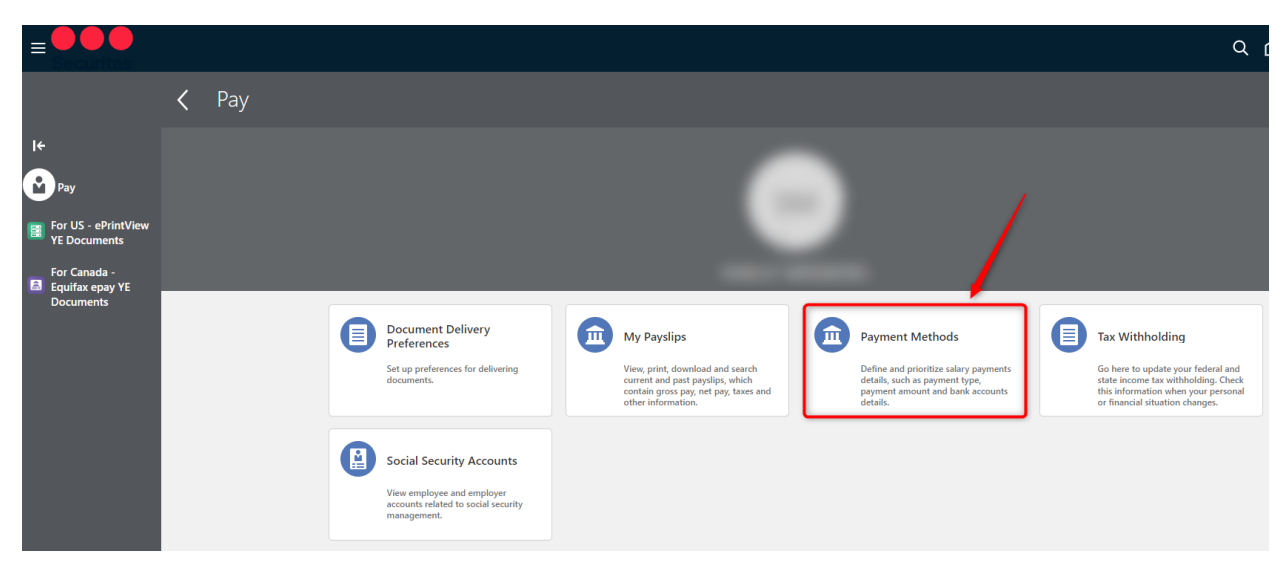

Setting up your Direct Deposit is a 2-step process.

- Step 1: Add Bank Accounts
- Step 2: Add My Payment Methods

## Step 1: Add Bank Account

A. In the **Bank Accounts** section, click + Add

| Setting up Direct Deposit is a two step process:<br>Step 1) Complete and save Bank Account section<br>Step 2) Complete and save My Payment Methods section |           |
|----------------------------------------------------------------------------------------------------|-----------|
| *Link to Setup Instructions:<br>*For United States employees: <u>US Direct Deposit Setup</u><br>*For Canada employees: <u>Canada Direct Deposit Setup</u>  |           |
| Payroll Relationship Worker v                                                                                                    |           |
| Bank Accounts                                                                                                    | A + Add ^ |

- B. **\*ACCOUNT NUMBER** Enter your account number.
- C. **\*BANK** Use the drop-down box and select Search... .

| Bank Accounts          |                                                                              |                    |                |                  |             |                             |
|------------------------|------------------------------------------------------------------------------|--------------------|----------------|------------------|-------------|-----------------------------|
| *For United States -   | <ul> <li>Routing Number : Enter t</li> <li>Rank and Bank Branch i</li> </ul> | the routing number | to locate your | routing number a | and branch. |                             |
| Tor Canada - Jean      |                                                                              | initibet.          |                |                  |             | <u>S</u> ave <u>C</u> ancel |
| *Account Number        | 123456                                                                       | B                  |                |                  |             |                             |
| *Bank                  | ~ 4                                                                          | <b>←</b> ©         |                |                  |             |                             |
| *Bank Number           | ABN AMRO BANK NV                                                             | 240                |                |                  |             |                             |
| *Bank Blanch           | AGF TRUST COMPANY                                                            | 560                |                |                  |             |                             |
| *Branch Transit Number | AIRLINE FINANCIAL CREDIT UNIO                                                | 830                |                |                  |             |                             |
|                        | ALL TRANS FINANCIAL SERVS. CR                                                | 810                |                |                  |             |                             |
|                        | ALTERNA SAVINGS AND CREDIT U                                                 | 842                |                |                  |             |                             |
| In order for           | AMERICAN EXPRESS C\$ TRAVELL                                                 | 369                |                |                  |             |                             |
| to display,            | AMEX BANK OF CANADA                                                          | 303                |                |                  |             |                             |
| you MUST               | ANZ BANK CANADA                                                              | 272                |                |                  |             |                             |
| Search                 | ARNSTEIN COMMUNITY CREDIT U                                                  | 808                |                |                  |             |                             |
|                        | ATB FINANCIAL                                                                | 219                | -              |                  |             |                             |
|                        | Search                                                                       |                    |                |                  |             |                             |

D. **\*Bank**: Enter your 3-digit code and select your bank code (it will turn blue) and click .

| Bank Accounts                               |                                                  |              |                  |           |                   |             |
|---------------------------------------------|--------------------------------------------------|--------------|------------------|-----------|-------------------|-------------|
| Barner (ceoaries                            | Darik / Recounts                                 |              | ct: Bank         |           | ×                 |             |
| *For United States -<br>*For Canada - Searc | Routing Number : Enter<br>h Bank and Bank Branch | Search       |                  |           | A <u>d</u> vanced | anch.       |
|                                             |                                                  | Bank Name    |                  |           | ]                 | <u>Save</u> |
| *Account Number                             | 123456                                           | Bank Code    | 003              |           |                   |             |
| *Bank                                       | ~                                                |              |                  |           | Search Reset      |             |
| *Bank Number                                |                                                  | Bank Name    |                  | Bank Code |                   |             |
| *Bank Branch                                |                                                  | ROYAL BANK   | OF CANADA        | 003       |                   |             |
| *Branch Transit Number                      |                                                  | US BANK NATI | ONAL ASSOCIATION | 003       |                   |             |
|                                             |                                                  |              |                  |           | OK Cancel         |             |

- E. **\*BANK NUMBER** This will auto-populate.
- F. **\*BANK BRANCH** Use the drop-down arrow and select Search.....

| Bank Accounts                                     |                                                   |                            |                                                |   |              |                |
|---------------------------------------------------|---------------------------------------------------|----------------------------|------------------------------------------------|---|--------------|----------------|
| *For United States -<br>*For Canada - <b>Sear</b> | Routing Number : Enter<br>ch Bank and Bank Branch | the routing nur<br>number. | mber to locate your routing number and branch. |   |              |                |
|                                                   |                                                   |                            |                                                |   | <u>S</u> ave | <u>C</u> ancel |
| *Account Number                                   | 123456                                            |                            |                                                |   |              |                |
| *Bank                                             | ROYAL BANK OF CANADA                              |                            |                                                |   |              |                |
| *Bank Number                                      | 003 <b>— E</b>                                    |                            |                                                |   |              |                |
| *Bank Branch                                      | ~                                                 | <b>←</b>                   |                                                |   |              |                |
| *Branch Transit Number                            | 01433-ROYAL BANK OF CANADA                        | 01433                      | ROYAL BANK OF CANADA                           | - |              |                |
| \                                                 | 1000 ISLANDS MALL BRANCH                          | 00852                      | ROYAL BANK OF CANADA                           |   |              |                |
|                                                   | 1048 BARRYDOWNE RD BR                             | 05032                      | ROYAL BANK OF CANADA                           |   |              |                |
|                                                   | 105 MAIN ST                                       | 03442                      | ROYAL BANK OF CANADA                           |   |              |                |
| In order for                                      | 10TH AVE & SASAMAT BR                             | 07600                      | ROYAL BANK OF CANADA                           |   |              |                |
| your bank                                         | 1136 CENTRE ST BRANCH                             | 05076                      | ROYAL BANK OF CANADA                           |   |              |                |
| branch to<br>display, you                         | 118TH & 40TH (BEVERLY)                            | 05229                      | ROYAL BANK OF CANADA                           |   |              |                |
| MUST click                                        | 1349 LONDON RD BRANCH                             | 04312                      | ROYAL BANK OF CANADA                           |   |              |                |
| Search                                            | 99 RIDEAU ST BRANCH                               | 01517                      | ROYAL BANK OF CANADA                           |   |              |                |
|                                                   | 14 KING ST E BRANCH                               | 03692                      | ROYAL BANK OF CANADA                           | - |              |                |
|                                                   | Search.                                           |                            |                                                | • |              |                |
|                                                   |                                                   |                            |                                                |   |              |                |

G. **\*Branch Number** – Enter your 5-digit branch number and click Search... Select your bank (it will turn blue) and click K.

|            | Search and Select: Bank Branch |               |                      |                      | ×        |
|------------|--------------------------------|---------------|----------------------|----------------------|----------|
| Ва         | Search                         |               |                      | A <u>d</u> v         | anced    |
| *Fc<br>*Fc | ** Bank Branch                 |               | ]                    | ** At least one is i | required |
|            | ** Branch Number 04312         |               | <b>←</b> 6           |                      |          |
|            | ** Bank                        |               |                      |                      |          |
|            |                                |               |                      | Search               | Reset    |
|            | Bank Branch                    | Branch Number | Bank                 | BIC Code             |          |
| *Ві        | 1349 LONDON RD BRANCH          | 04312         | ROYAL BANK OF CANADA |                      |          |
|            | ROYAL BANK OF CANADA 003-04312 | 04312         | ROYAL BANK OF CANADA |                      |          |
|            |                                |               |                      | ОК                   | Cancel   |

H. Click Save

| Bank Accounts          |                      |
|------------------------|----------------------|
|                        | H Save Cancel        |
| *Account Number        | 123456               |
| *Bank                  | ROYAL BANK OF CANADA |
| *Bank Number           | 003                  |
| *Bank Branch           | ROYAL BANK OF CANADA |
| *Branch Transit Number | 04312                |
|                        |                      |

Bank Account information has now been entered and is ready to be applied in **My Payment Methods** to complete setup.

Upon saving, you will see the following message reminding you to complete Step 2. Click

| Bank Accounts                                                          | Warning                                                                                | + Add |
|------------------------------------------------------------------------|----------------------------------------------------------------------------------------|-------|
| 123456<br>04312<br>11/23/22<br>Canada                                  | You must also add a payment method to be paid into your bank<br>account. (PAY-1636634) | /     |
| My Payment Methods           My Payment also add a payment method to b | e paid into your bank account. (PAY-1636634)                                           | + Add |

#### Step 2: Add Payment Methods

| A. | In the My Payment Methods section, click | + Add |         |
|----|------------------------------------------|-------|---------|
| 1  | /y Payment Methods                       |       | A + Add |

- B. \*What do you want to call this payment method? Enter a name for this account.
- C. \*Organization Payment Method This will be selected for you.
- D. \*Payment Amount This will be selected for you.
- E. **\*Bank Account** Select the bank account from the drop down for this payment method.

| 1y Payment Methods                                       |                                       |                                      |
|----------------------------------------------------------|---------------------------------------|--------------------------------------|
|                                                          |                                       | <b>₽</b> → <u>Save</u> <u>Cancel</u> |
| NSTRUCTIONS: MUST complete and SAVE to activate Direct D | Jeposit.                              |                                      |
| *What do you want to call this payment method?           | Payment Type                          |                                      |
| My Checking                                              | B Direct Deposit                      |                                      |
| *Organization Payment Method                             | *Bank Account                         |                                      |
|                                                          | 04312 123456                          | ~ <b>—</b> E                         |
| SEC Limited Direct Deposit                               | · · · · · · · · · · · · · · · · · · · |                                      |

### F. Click Save

The 2-Step Direct Deposit Payment Method is complete. The **My Payment Methods** section should look like example below:

| My Payment Methods |       | - Add |
|--------------------|-------|-------|
| My Checking        | 100 % | 1     |
| 04312              |       |       |
| 123456             |       |       |